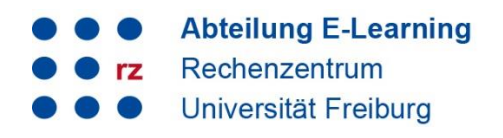

#### Inhalt

| 1. | Freeware XMedia Recode für Windows | 1 |
|----|------------------------------------|---|
| 2. | Kostenpflichtige Software Camtasia | 2 |
| 3. | Support und Kontakt                | 4 |

## 1. Freeware XMedia Recode für Windows

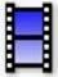

- 1. XMedia Recode herunterladen und installieren: https://www.xmedia-recode.de/download.php
- 2. Bitte starten Sie das Programm.
- ✓ Öffnen Sie die Original-Videodatei.
- ✓ Klicken Sie auf den *Reiter Filter/Vorschau*.
- ✓ Wählen Sie als *Seitenverhältnis* **16:9** aus.
- ✓ Wählen Sie bei Zoom An Bildschirm anpassen aus.
- ✓ Klicken Sie auf [+] und anschließend auf Kodieren.
- Nach Abschluss finden Sie die konvertierte Datei in Ihrem Standard-Videoordner.

| Datei Bearl   | peiten Opti   | onen ?          | A            | - sin (       |     |
|---------------|---------------|-----------------|--------------|---------------|-----|
| ຼ 🔛 🦳         |               |                 | - 19         |               | •   |
| Medium        | Datei öffn    | Job hinzuf.     | Job entfern. | Kodieren      |     |
| Name          |               | Kapitel         | Dauer        | Video         | Au  |
|               | demo43.m;     | p4 0            | 00:01:01     | H.26          |     |
| Format Vide   | eo Audio I    | Untertitel Fili | ter/Vorschau | Kapiteleditor | Tag |
| Videospur     | Audiospur     |                 | 2            |               | ſ   |
|               | Quelle        | Chara           | _            |               | ^   |
| demo.42 m     | Quelle        | AV 1 MP         | m<br>EC-4    |               |     |
| uemo+5.m      |               | AV LIMP         | EG-4         |               |     |
|               |               |                 |              |               |     |
|               |               |                 |              |               |     |
| Filter hinzut | fügen Filter  | entfernen       |              | ?             |     |
| Videogröß     | e             |                 |              |               |     |
| Breite:       |               | 800             |              | 2 4           |     |
| Höhe:         |               | 600             |              | 2 1           |     |
| Skalierun     | a:            | East Pilinear   | 2 *          |               |     |
| Dithering     | -Algorithmus  | Fast bilinear   | •            |               |     |
| Didiering     |               | Auto            | ~            |               |     |
| Seitenve      |               | 16:9            | ~            |               |     |
| Aspect E      | rror:         | -33,3333        |              |               |     |
| Zoom:         | 4             | An Bildschirn   | n anpassen   | ×             |     |
| Behal         | te Grössenver | hältnis         |              |               |     |
|               |               | 800 x 600       |              |               |     |

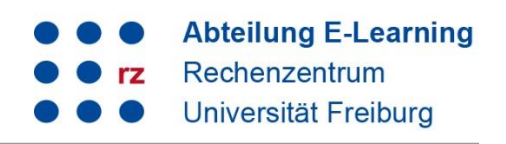

## 2. Kostenpflichtige Software Camtasia

- 1. Camtasia starten und entsprechendes Video öffnen
- 2. Datei → Projekteinstellungen...

| Detail | Deservation     | Xeedeen    |            |             | 1.000- |   |     |
|--------|-----------------|------------|------------|-------------|--------|---|-----|
| Datei  | Bearbeiten      | Andern     | Ansicht    | weitergeben | ните   |   |     |
| N      | eues Projekt    |            |            |             | Strg+N |   |     |
| _ Pr   | ojekt öffnen    |            |            |             | Strg+O |   |     |
| Zı     | ıletzt geöffnet | e Projekte | ,          |             |        |   |     |
| S      | eichern         |            |            |             | Strg+S |   |     |
| S      | eichern unter   |            |            |             |        |   |     |
| In     | portieren       |            |            |             |        | • |     |
| Б      | portieren       |            |            |             |        | ) | nde |
| Pr     | ojekteinstellu  | ngen       |            |             |        |   |     |
| A      | ngemeidet als   | leon.widn  | naier@rz.u | ni-freiburg |        |   |     |
| N      | eue Aufnahme    | э          |            |             | Strg+R |   |     |
| м      | obilgerät verb  | inden      |            |             |        |   |     |
| S      | hemas verwa:    | lten       |            |             |        |   |     |
| Bi     | bliothek        |            |            |             |        |   |     |
|        |                 |            |            |             |        |   |     |
| St     | apelproduktio   | n          |            |             |        |   |     |
| В      | enden           |            |            |             |        |   |     |
|        |                 |            |            |             |        |   |     |
| Ð      | Audioeffekte    |            |            |             |        |   |     |
|        |                 |            |            |             |        |   |     |
| 1      | Visuelle Effel  | de         |            |             |        |   |     |
|        |                 |            |            |             |        |   |     |

3. Leinwandabmessungen: 720p HD (1280x720) auswählen und übernehmen drücken

| Leinwandabmessungen: | 720p HD (1280x720) | -        |
|----------------------|--------------------|----------|
| Breite:              |                    | 1280 📮   |
| Höhe:                |                    | 720 🌻    |
| Farbe:               |                    | •        |
| Framerate:           |                    | 30 fps 🔫 |
| Lautstärke automatis | ch normalisieren   |          |

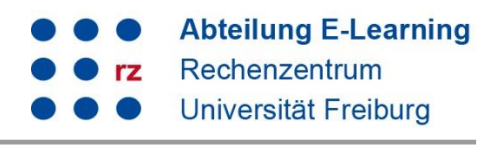

4. Rechtsklick auf das Video im Vorschaufenster → Größe anpassen auswählen

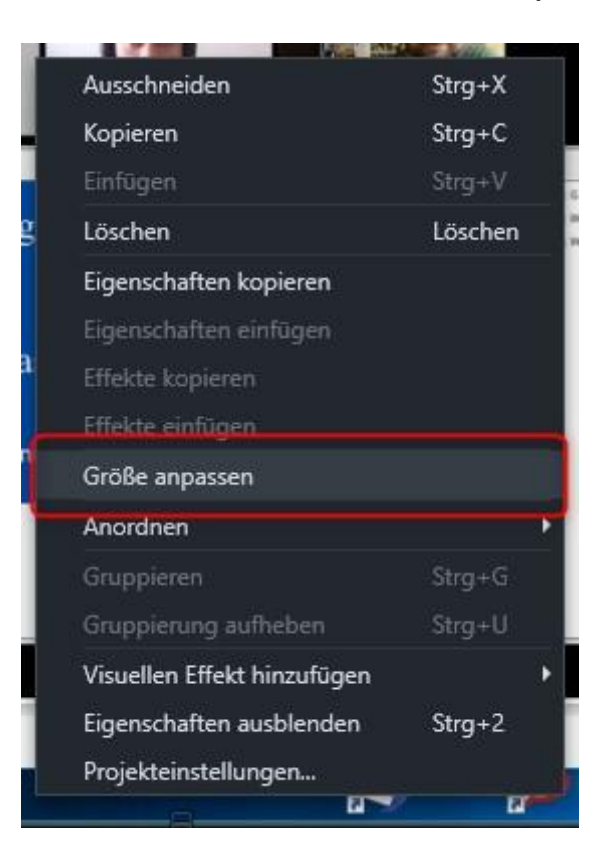

5. Video exportieren über Schaltfläche Weitergeben und entsprechender Auswahl

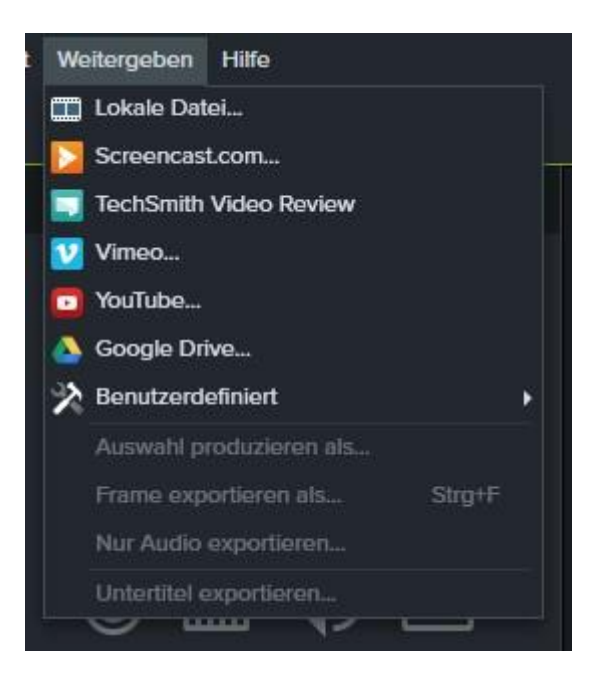

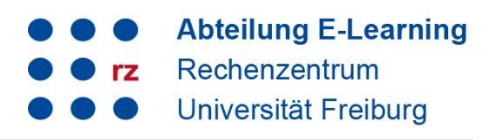

# 3. Support und Kontakt

Auf ILIAS finden Sie im Magazin den Bereich "Support" mit ausführlichen Anleitungen und Supportmaterialien und ein Forum für Fragen zu ILIAS.

Zudem hilft Ihnen unser Support unter ilias@rz.uni-freiburg.de gerne weiter.

#### Lizenzhinweise

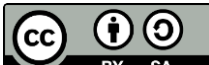

**EV SA** Diese Anleitung zu ILIAS von der Abteilung E-Learning im Rechenzentrum der Albert-Ludwigs-Universität Freiburg ist lizenziert unter einer <u>Creative Commons Namensnennung - Weitergabe unter</u> <u>gleichen Bedingungen 4.0 International Lizenz</u>.

Impressum: Universität Freiburg, Fahnenbergplatz, 79098 Freiburg